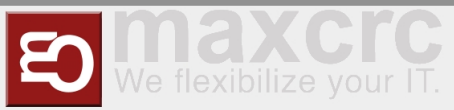

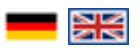

| Inhaltsverzeichnis                        |    |
|-------------------------------------------|----|
| 1 General                                 |    |
| 2 Headline                                | 2  |
| 3 Menu items                              | 2  |
| 3.1 Gates                                 | 2  |
| 3.1.1 Set up a new Gate                   | 3  |
| 3.1.2 Edit existing Gate                  | 5  |
| 3.1.3 Remove Gate                         |    |
| 4 Administration                          | 8  |
| 4.1 User                                  | 8  |
| 4.1.1 Set up new User                     |    |
| 4.1.2 Edit existing user                  | 10 |
| 4.1.2.1 Event notifications               | 10 |
| 4.1.2.2 Locations & Positions tab         | 10 |
| 4.1.2.3 Groups tab                        | 10 |
| 4.1.2.4 Permissions tab                   | 10 |
| 4.2 Groups                                | 11 |
| 4.2.1 Set up new group                    | 11 |
| 4.2.2 Edit existing group                 | 12 |
| 4.2.2.1 Users tab                         | 12 |
| 4.2.2.2 Permissions tab                   | 12 |
| 4.3 Positions                             | 12 |
| 4.3.1 Set up new Position                 | 12 |
| 4.3.2 Edit existing Position              | 13 |
| 4.4 Locations                             | 13 |
| 4.4.1 Set up new Location                 | 13 |
| 4.4.2 Edit existing Location              | 13 |
| 4.5 Locations & Positions                 | 13 |
| 4.6 Configuration                         |    |
| 5 Events                                  |    |
| 5.1 Events                                |    |
| 5.2 Event definitions                     |    |
| 5.3 Event definition groups               | 15 |
| 5.3.1 Create a new event definition group | 15 |
| 5.4 Event subscriptions                   |    |
| 5.5 Notifications                         | 17 |
| 6 Cards                                   | 17 |
| 6.1 Cards                                 | 17 |
| 6.2 Edit Cards                            | 17 |
| 7 Statistics                              | 17 |
| 8 Connectivity Board                      | 17 |

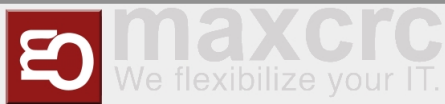

| 9 Configuration Management |
|----------------------------|
| 9.1 Architecture           |
| 9.2 Roadmap                |
| 10 Management of Events    |
| 11 Events                  |
| 12 Event Definitions Page  |
| 13 Event Definition Groups |
| 14 Event Subscriptions     |
| 15 Configuration           |

## General

The Wanzl Access Manager offers a central dashbaord for access controls in a homogeneous interface, displays the corresponding states and supports the user in the administration of these components. The Wanzl Access Manager is a leading platform for monitoring and managing access controls of security areas.

## Headline

|   | 1 Anlagen 2 Administration  3 Ereignisse  4 Karten  5 Statistik | 6 admin (➡ Abmelden                              |
|---|-----------------------------------------------------------------|--------------------------------------------------|
|   | Number                                                          | Function                                         |
| 1 |                                                                 | Button Management Dashboard                      |
| 2 |                                                                 | Administration                                   |
| 3 |                                                                 | Events Button                                    |
| 4 |                                                                 | Cards Button                                     |
| 5 |                                                                 | Statistics Button                                |
| 6 |                                                                 | Logged in User                                   |
| 7 |                                                                 | Log out Button                                   |
| 8 |                                                                 | Languages menu                                   |
| 9 |                                                                 | Adjust the display to entire width of the screen |

## Menu items

### Gates

https://<dns-name or ip-address>/gates

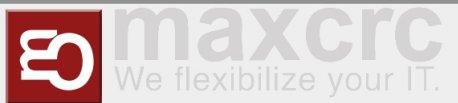

In this view, all access controls are shown in an intuitive interface. There are grouping options in two categories. First of all, you can group by **location**. You can then combine different **positions** within the location. Individual gates can be added using the "**New**" menu item.

| Pestor: Pestore sussifier     Countrolline Reengung Cin Aus. Not taker. Cin Au |
|--------------------------------------------------------------------------------|
| Douerotten encettes Reinigung En Aus Nicht faller. En Au<br>0 / 2              |
| 0 / :                                                                          |
|                                                                                |
|                                                                                |
| P1_G ک                                                                         |
|                                                                                |
|                                                                                |
| Aparta B                                                                       |
|                                                                                |
|                                                                                |

### Set up a new Gate

In this view you create a **new** gate. The fields **names**, **displayed name** and **Position** of the Gate must be verified with values. Then click on Attachments.

|                       | din .                  |             |          |
|-----------------------|------------------------|-------------|----------|
| nlagen > Anlage       | ▲                      |             |          |
| usweis                | 6                      |             |          |
| ame                   | P1_TestGate            |             |          |
| nzeigename            | P1_TestGate            |             |          |
| osition               | P1                     |             |          |
| eldungen deaktivieren |                        |             |          |
| esperit               |                        |             |          |
|                       | Speichern Abbrechen Ne | u Löschen   | <        |
| Karten                | (III)                  |             |          |
| Strichcode            |                        | Mitarbeiter | Anzahl % |
|                       |                        |             |          |

You can now see in the view that you have created a **NEW** gate, in this case the fourth gate in this view.

\_\_\_\_\_

| nlagen               |                    |                          |                         |                                                                                                    |                      |
|----------------------|--------------------|--------------------------|-------------------------|----------------------------------------------------------------------------------------------------|----------------------|
| Neu Rasteransicht    | Standort:          | Standorte auswählen      | ↓ F                     | osition: Positionen auswählen                                                                                                    |                      |
| Normal sperren Eing. | sperren Daueroffen | einzelfrei. Ausg.: spern | en Daueroffen einzelfre | Reinigung: Ein Aus                                                                                                    | Nicht fallen: Ein Ar |
| lle markieren 📃 –    | Maßstab +          |                          |                         |                                                                                                    | 0 /                  |
|                      |                    | P1                       |                         |                                                                                                    | 1                    |
| [                    | P1 GG3 👌           | P1_G 👌                   | P1_G &                  | P1_T හ                                                                                                    |                      |
|                      | second age         |                          | anashup.<br>Igaran      | arathu, j                                                                                                    |                      |
|                      | dausedan           |                          | disardar -              | diameter (                                                                                                    |                      |
|                      | 104757 g           | annal ag                 | anashag B               | analitai a                                                                                                    |                      |
|                      | spenso             |                          | aparas.                 | and a second second sec |                      |
|                      | Mormal             | Setrennt                 | Setrennt                | Setreont                                                                                                    |                      |

In the next step you connect the gate to the server.

https://<IP-Adresse des Dashboards>

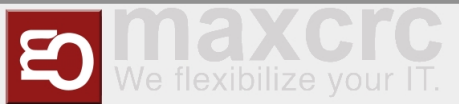

To do this, check on the **General** tab that the correct gate name has been entered.

| anzi           | Home         | Dashboard S     | tatus Konfi    | guration System    | WEAC Dateien     | Statistik   |        | guest (🕪 Abm         | elden 🗾 👻 Deutsch |  |
|----------------|--------------|-----------------|----------------|--------------------|------------------|-------------|--------|----------------------|-------------------|--|
| Datei speic    | hem V        | on Datei laden  | Zurücks        | etzen              |                  |             |        |                      |                   |  |
| llgemein       | Geräte       | Alarmiiste      | Signale        | Ausgangssigna      | e Dispatchers    | Bildschirme | Server | Diamex Aktualisieren | Konfigurationstyp |  |
| peichern       | Abbreche     | n               |                |                    |                  |             |        |                      | € 1/1             |  |
| general (      | genera       | I)              |                |                    |                  |             |        |                      |                   |  |
| Sate-Name *    |              |                 |                |                    |                  |             |        |                      |                   |  |
| P1_TestGa      | tej          |                 |                |                    |                  |             |        |                      |                   |  |
| lave           |              |                 |                |                    |                  |             |        |                      |                   |  |
|                |              |                 |                |                    |                  |             |        |                      |                   |  |
| lle Alarme D   | eaktivierer  |                 |                |                    |                  |             |        |                      |                   |  |
|                |              |                 |                |                    |                  |             |        |                      |                   |  |
| /erhalten für  | die Fälle, v | ienn das gleid  | he gültige Tic | ket mehr als einma | I gelesen wird * |             |        |                      |                   |  |
| Gate ist fü    | r eine Persi | on geöffnet, we | iter gelesend  | Tickets werden ig  | noriert          |             |        |                      |                   |  |
| /oranstellte i | Barcode zu   | Gültigkeit nur  | mit lokalen B  | arcodes            |                  |             |        |                      |                   |  |
|                |              |                 |                |                    |                  |             |        |                      |                   |  |
| Regulärer Ba   | rcode zu G   | ültigkeit nur m | it lokalen Bar | codes              |                  |             |        |                      |                   |  |
|                |              |                 |                |                    |                  |             |        |                      |                   |  |

Then check the following points on the **Server** tab.

Server#0 (server)- must be set to remote.

Activated slide-switch is activated.

Your server should be entered under Name\*.

Your URL should be entered under URL\*.

Gate should be entered under Username\*.

Your password should be entered under Password\*.

#### Save at the end.

| Allgemein                                                                                                    | Geräte                                                     | Alarmliste                           | Signale       | Ausgangssignale | Dispatchers | Bildschirme | Server | Diamex Aktualisieren | Konfigura | tionstyp |     |
|----------------------------------------------------------------------------------------------------|------------------------------------------------------------|--------------------------------------|---------------|-----------------|-------------|-------------|--------|----------------------|-----------|----------|-----|
| Speichern                                                                                                    | Abbrech                                                    | an l                                 |               |                 |             |             |        |                      |           | ÷        | 1/1 |
| Server #                                                                                                    | #0 (serv                                                   | er)                                  |               |                 |             |             |        |                      |           |          |     |
| Fem                                                                                                    |                                                            |                                      |               |                 |             |             |        |                      |           |          |     |
| Aktiviert                                                                                                    |                                                            |                                      |               |                 |             |             |        |                      |           |          |     |
|                                                                                                    |                                                            |                                      |               |                 |             |             |        |                      |           |          |     |
| Schleuse                                                                                                    |                                                            |                                      |               |                 |             |             |        |                      |           |          |     |
|                                                                                                    |                                                            |                                      |               |                 |             |             |        |                      |           |          |     |
|                                                                                                    |                                                            |                                      |               |                 |             |             |        |                      |           |          |     |
|                                                                                                    |                                                            |                                      |               |                 |             |             |        |                      |           |          |     |
| URL des Gi                                                                                                    | ates (z.B. htt                                             | p://localhost.88                     | 88)           |                 |             |             |        |                      |           |          |     |
| URL des Gi                                                                                                    | ates (z.B. htt                                             | p://localhost:88                     | 88)           |                 |             |             |        |                      |           |          |     |
| URL des Gi<br>Pause nach                                                                                                    | ates (z.B. htt<br>n Verbindung                             | p://localhost:88<br>pausfall, Sekur  | 88)<br>iden * |                 |             |             |        |                      |           |          |     |
| URL des Gi<br>Pause nach<br>5                                                                                                    | ates (z.B. htt<br>n Verbindung                             | p://localhost:88<br>pausfall, Sekur  | 88)<br>iden * |                 |             |             |        |                      |           |          |     |
| URL des Gi<br>Pause nach<br>5<br>Name *                                                                                                    | ates (z. B. htt                                            | p://localhost:88<br>pausfall, Sekun  | 88)<br>iden * |                 |             |             |        |                      |           |          |     |
| URL des Gi<br>Pause nach<br>5<br>Name *                                                                                                    | ates (z.B. htt                                             | p://localhost.88<br>isausfall, Sekur | 88)<br>iden * |                 |             |             |        |                      |           |          |     |
| URL des Gi<br>Pause nach<br>5<br>Name *<br>Server #0<br>URL *                                                                                   | ates (z.B. htt<br>h Verbindung                             | p://localhost.88<br>Isausfall, Sekun | 88)<br>iden * |                 |             |             |        |                      |           |          |     |
| URL des Gi<br>Pause nach<br>5<br>Name *<br>Server #0<br>URL *                                                                                   | ates (z. B. htt<br>n Verbindung<br>n<br>re URL de          | p://localhost.88<br>¡sausfall, Sekur | 88)<br>iden * |                 |             |             |        |                      |           |          |     |
| URL des Gr<br>Pause nach<br>5<br>Name *<br>Server #0<br>URL *<br>https:// ihr<br>Benutzerna                                                     | ates (z. B. htt<br>h Verbindung<br>re URL.de<br>me *       | p://localhost.88<br>isausfall, Sekun | 88)<br>iden * |                 |             |             |        |                      |           |          |     |
| URL des Gr<br>Pause nach<br>5<br>Name *<br>Server #0<br>URL *<br>https://ihr<br>Benutzema<br>gale                                               | ates (z. B. htt<br>h Verbindung<br>re URL de<br>me *       | p:/localhost.88                      | 88)<br>iden * |                 |             |             |        |                      |           |          |     |
| URL des Gr<br>Pause nach<br>5<br>Name *<br>Server #0<br>URL *<br>https://ihn<br>Benutzerna<br>gate<br>Passwort *                                | ates (z. B. htt<br>n Verbindung<br>n<br>re URL.de<br>ime * | p:/focalhost.88                      | 88)<br>iden * |                 |             |             |        |                      |           |          |     |
| URL des Gi<br>Pause nach<br>5<br>Name *<br>Server #0<br>URL *<br>https:// ihi<br>Benutzerna<br>gate<br>Passwort *<br>ihr Passw                  | ates (z. B. htt<br>n Verbindung<br>n<br>re URL.de<br>me *  | p://tocalhost.88                     | 88)<br>den *  |                 |             |             |        |                      |           |          |     |
| URL des Gi<br>Pause nach<br>5<br>Name *<br>Server #0<br>URL *<br>https:// ihn<br>Benutzerna<br>gate<br>Passwort *<br>ihr Passw<br>Statistisch : | ates (z. B. htt<br>n Verbindung<br>n<br>re URL.de<br>me *  | p://localhost.88<br>jsausfall, Sekun | 88)<br>den *  |                 |             |             |        |                      |           |          |     |

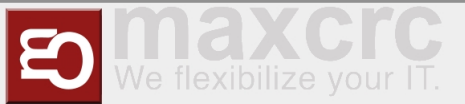

In the next step, please click on System in the top bar.

| binzi        | Home                | Dashboard S       | itatus Konf | iguration System V | VEAC Datelen | Statistik   |        | guest (🕪 Abri        | nelden    | • De     | autsch |
|--------------|---------------------|-------------------|-------------|--------------------|--------------|-------------|--------|----------------------|-----------|----------|--------|
| n Datei spei | chem <mark> </mark> | /on Datei laden   | Zurückt     | etzen              |              |             |        |                      |           |          |        |
| Mgemein      | Geräte              | Alarmliste        | Signale     | Ausgangssignale    | Dispatchers  | Bildschirme | Server | Diamex Aktualisieren | Konfigura | ationsty | р      |
| Speichern    | Abbrech             | en                |             |                    |              |             |        |                      |           | ÷        | 1/1    |
| Server #     | #0 (serv            | er)               |             |                    |              |             |        |                      |           |          |        |
| Fem          |                     |                   |             |                    |              |             |        |                      |           |          |        |
| utiviert     |                     |                   |             |                    |              |             |        |                      |           |          |        |
|              |                     |                   |             |                    |              |             |        |                      |           |          |        |
| chleuse      |                     |                   |             |                    |              |             |        |                      |           |          |        |
| $\bigcirc$   |                     |                   |             |                    |              |             |        |                      |           |          |        |
| IRL des Ga   | ites (z.B. ht       | tp://localhost:88 | 188)        |                    |              |             |        |                      |           |          |        |
|              | Vederation          | energial Calu     |             |                    |              |             |        |                      |           |          |        |
| 5            | verbinduni          | pausiali, Seku    | IOGII       |                    |              |             |        |                      |           |          |        |
| lamo *       |                     |                   |             |                    |              |             |        |                      |           |          |        |
| Non I I O    |                     |                   |             |                    |              |             |        |                      |           |          |        |

You will now see the following display, here please press restart once. Now your new gate should be connected.

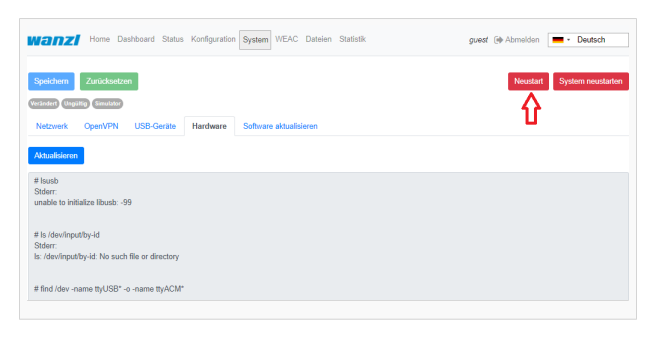

Finally, you can check the connection in the **Status** tab. **CONNECTED** must now appear under State.

|        | 1121                                                                   | 4              | 2                                                                    |                            |                                                                    |           |           | 3000 (Franciscon          |                   |
|--------|------------------------------------------------------------------------|----------------|----------------------------------------------------------------------|----------------------------|--------------------------------------------------------------------|-----------|-----------|---------------------------|-------------------|
| s      | Server                                                                 |                |                                                                      |                            |                                                                    |           | $\frown$  |                           |                   |
| Тур    |                                                                        | Letzter Fehler |                                                                      |                            |                                                                    |           | Zustand   |                           | Handlu            |
| Fem    |                                                                        |                |                                                                      |                            |                                                                    |           | Verbunden | N                         | ferbindungsfehle  |
| Ģ      | Bildschirme                                                            |                |                                                                      |                            |                                                                    |           |           |                           |                   |
| Displ  | ay Entry                                                               |                |                                                                      |                            |                                                                    |           |           | https://gate.maxcrc.de/di | splay/display_en  |
| Displ  | ay Exit                                                                |                |                                                                      |                            |                                                                    |           |           | https://gate.maxcrc.de:/  | display/display_e |
|        |                                                                        |                |                                                                      |                            |                                                                    |           |           |                           |                   |
| æ      | Geräte                                                                 |                |                                                                      |                            |                                                                    |           |           |                           |                   |
| &<br>0 | Geräte<br>Name                                                         |                | Тур                                                                  | Zu                         | stand                                                              | Fehlergru | nd        |                           | Fehle             |
| &<br>0 | Geräte<br>Name<br>Simulator                                            |                | Typ<br>Simulator                                                     | Zu<br>Ge                   | stand<br>schlossen                                                 | Fehlergru | nd        |                           | Fehler            |
| &<br>0 | Geräte<br>Name<br>Simulator<br>Light Bar                               |                | Typ<br>Simulator<br>Simulator                                        | Zu<br>Ge<br>Be             | stand<br>schlossen<br>triebsbereit                                 | Fehlergru | nd        |                           | Fehler            |
| æ<br>0 | Geräte<br>Name<br>Simulator<br>Light Bar<br>Audio-Player               |                | Typ<br>Simulator<br>Simulator<br>Simulator                           | Zu<br>Ge<br>Be             | stand<br>schlossen<br>triebsbereit                                 | Fehlergru | nd        |                           | Fehler            |
| 8      | Geräte<br>Name<br>Simulator<br>Light Bar<br>Audio-Player<br>Slave FMCU |                | Typ<br>Simulator<br>Simulator<br>Simulator<br>Simulator              | Zu<br>Ge<br>Be<br>Be       | stand<br>schlossen<br>triebsbereit<br>triebsbereit                 | Fehlergru | nd        |                           | Fehler            |
| £      | Gerate Name Simulator Light Bar Slave FMCU Led Player                  |                | Typ<br>Simulator<br>Simulator<br>Simulator<br>Simulator<br>Simulator | Zu<br>Ge<br>Be<br>Be<br>Be | stand<br>schlossen<br>triebsbereit<br>triebsbereit<br>triebsbereit | Fehlergru | nd        |                           | Fehler            |

## **Edit existing Gate**

```
https://<dns-name or ip-address>/gates
```

\_\_\_\_\_

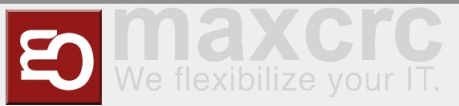

You are in the same view as where you would create a new gate.

Please move the slide switch "Grid view" to the left.

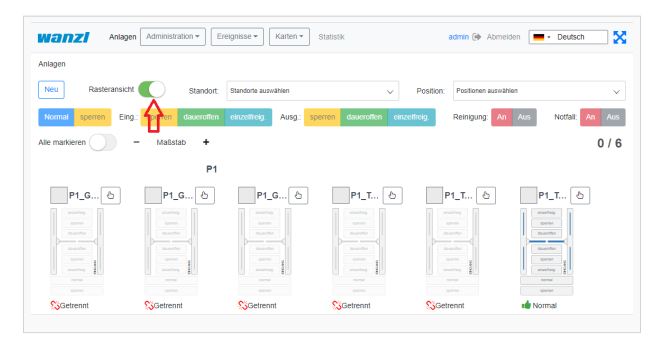

In the view click on the name of the gate which you want to edit (in the example P1\_TestGate2).

| Anlager             | n Admini   | stration • Er | eignisse • Karten • Statisti | k                    |           | admin 🕞    | Abmelden  |          | Deutsch  |              |
|---------------------|------------|---------------|------------------------------|----------------------|-----------|------------|-----------|----------|----------|--------------|
| ilagen              |            |               |                              |                      |           |            |           |          |          |              |
| Neu Rasteransicht   |            | Standort:     | Standorte auswählen          | v F                  | Position: | Positionen | auswählen |          |          | ,<br>,       |
| Normal sperren Eing | .: sperrer | daueroffen    | einzelfreig. Ausg.: sperren  | daueroffen einzelfre | eig.      | Reinigung  | An /      | Nus I    | Notfall: | <b>vn</b> Au |
| Name                |            | Position      | Standort                     | Modus                | •         | ¥ 0        |           | arm Rein | . Gesp.  | Anlag        |
| P1_GG1              | ۲          | P1            | Standort                     | Normal 🛁             | •         | - 4        |           |          |          |              |
| Gate ist getrennt   |            |               |                              |                      |           |            |           |          |          |              |
| D P1_GG2            | ۲          | P1            | Standort                     | Normal 📹             | •         |            |           |          |          |              |
| Gate ist getrennt   |            |               |                              |                      |           |            |           |          |          |              |
| D P1_GG3            | ۲          | P1            | Standort                     | Normal 🛁             | •         | -          | -         |          |          |              |
| Gate ist getrennt   |            |               |                              |                      |           |            |           |          |          |              |
| D P1_TestGate       | ۲          | P1            | Standort                     | Normal 🛁             | •         |            | -         |          |          |              |
| Gate ist getrennt   |            |               |                              |                      |           |            |           |          |          |              |
| D P1_TestGate2      | -          | P1            | Standort                     | Normal 🗃             | •         | 4          |           |          |          |              |
| Gate ist getrennt   |            |               |                              |                      |           |            |           |          |          |              |

In this view, please press the "Edit" function.

| nlagen > Anlage       |                                 |          |
|-----------------------|---------------------------------|----------|
|                       |                                 |          |
|                       | 6                               |          |
| ame                   | P1_TestGate2                    |          |
| isplay name           | P1_TestGate2                    |          |
| osition               | P1                              |          |
| leidungen deaktiviere | n 🗆                             |          |
| ocked                 | 0                               |          |
|                       | Speichern Abbrechen Neu Löschen | <        |
| Karten                |                                 |          |
| Barcode               | Mitarbeiter                     | Anzahi % |

You can now edit the gate in this view.

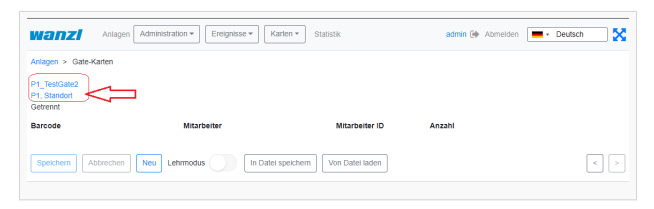

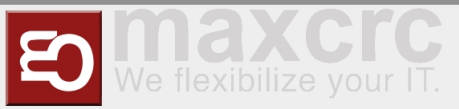

## **Remove Gate**

#### https://<dns-name or ip-address>/gates

You are in the same view as where you would create a new gate.

Please move the slide switch "Grid view" to the left.

| Anla             | gen Administration + E                | reignisse 🕶 🛛 Karten 🕶                                                                                                    | Statistik             | admin 🕪 Abmeld                | en 💻 - Deutsch 🛛 🔀      |
|------------------|---------------------------------------|----------------------------------------------------------------------------------------------------|-----------------------|-------------------------------|-------------------------|
| ilagen           |                                       |                                                                                                    |                       |                               |                         |
| Neu Rasteransi   | cht 🚺 Standort.                       | Standorte auswählen                                                                                                    | ~                     | Position: Positionen auswähle | n ~                     |
| Normal sperren E | ing.: <mark>Aperten</mark> daweroffen | einzelfreig. Ausg. s                                                                                                    | perren daueroffen eir | zettreig. Reinigung: An       | Aus Notfail: An Aus     |
| le markieren     | - Maßstab +                           |                                                                                                    |                       |                               | 0 / 6                   |
|                  | P1                                    |                                                                                                    |                       |                               |                         |
| P1_G 👌           | P1_G 👌                                | P1_G 👌                                                                                                    | P1_T 👌                | P1_T 👌                        | P1_T 👌                  |
|                  |                                       |                                                                                                    |                       |                               | anzartug.<br>Iyuuruu    |
|                  |                                       |                                                                                                    |                       |                               | desarriler<br>BaseChris |
| anantara B       | Spermen B                             | Sector B                                                                                                    | Sector B              | sparrent pp                   | sparran g               |
| normal<br>Apanon | normal<br>Spenso                      | and a second second sec | aparan a              | neres a                       | normal<br>Approx        |
| Setrennt         | Setrent                               | Setrent                                                                                                    | Catraont              | Setreont                      | Mormal                  |

In the view click on the name of the gate which you want to delete (in the example P1\_TestGate6).

|                      | Adminis | stration • E | eignisse 🕶     | Karten - Statisti | k             |            | ad  | lmin 🗭     | Abmelder  |         | Deutsch  | 2             |
|----------------------|---------|--------------|----------------|-------------------|---------------|------------|-----|------------|-----------|---------|----------|---------------|
| ulagen               |         |              |                |                   |               |            |     |            |           |         |          |               |
| Neu Rasteransicht    |         | Standort     | Standorte ausv | vählen            | ~             | Positic    | n:  | Positionen | auswählen |         |          | ~             |
| Normal sperren Eing. | sperren | daueroffen   | einzelfreig.   | Ausg.: sperren    | daueroffen ei | izelfreig. | F   | Reinigung  | An        | Aus     | Notfall: | <b>An</b> Aus |
| Name                 |         | Position     |                | Standort          | Modus         |            | ٠ ، | ¢ 0        | III Ali   | arm Rei | n. Gesp. | Anlage        |
| P1_GG1               | ۲       | P1           |                | Standort          | Normal        | al d       | •   | - ek       |           |         |          |               |
| Gate ist getrennt    |         |              |                |                   |               |            |     |            |           |         |          |               |
| P1_GG2               | ۲       | P1           |                | Standort          | Normal        | 4          | •   | - de       |           |         |          |               |
| Gate ist getrennt    |         |              |                |                   |               |            |     |            |           |         |          |               |
| P1_GG3               | ۲       | P1           |                | Standort          | Normal        | -de        | •   | - nite     | 4         |         |          |               |
| Gate ist getrennt    |         |              |                |                   |               |            |     |            |           |         |          |               |
| P1_TestGate          | ۲       | P1           |                | Standort          | Normal        | ale -      | •   | - de       | di i      |         |          |               |
| Gate ist getrennt    |         |              |                |                   |               |            |     |            |           |         |          |               |
| P1_TestGate2         | ۲       | P1           |                | Standort          | Normal        | ale -      | •   | - de       |           |         |          |               |
| Gate ist getrennt    |         |              |                |                   |               |            |     |            |           |         |          |               |
| P1_TestGate6         | _       | P1           |                | Standort          | Normal        |            | •   | 4.4        |           |         |          | $\square_{i}$ |
|                      |         |              |                |                   |               |            |     |            |           |         |          |               |

In this view, please press the "Delete" function.

| nlagen > Anlage      |                       |  |          |
|----------------------|-----------------------|--|----------|
|                      | -                     |  |          |
|                      | 1                     |  |          |
| ame                  | P1_TestGate6          |  |          |
| isplay name          | P1_TestGate6          |  |          |
| osition              | P1                    |  |          |
| eldungen deaktiviere | n 🗆                   |  |          |
| ocked                | о <u>Л</u>            |  |          |
|                      | Speichern Neu Löschen |  | <        |
| Karten               |                       |  |          |
| Barcode              | Mitarbeiter           |  | Anzahi 🤤 |
|                      |                       |  |          |

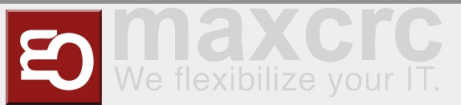

To be on the safe side, you will now be asked again whether you really want to delete the element? Please confirm this.

| Anlagen > Anlage       |              | Gate 'P1_lestGate6'                           | ^         |          |
|------------------------|--------------|-----------------------------------------------|-----------|----------|
| Id                     | 7            | Soll dieses Element wirklich gelöscht werden? |           |          |
| Name                   | P1_TestGate6 | Bestätigen                                    | Abbrechen |          |
| Display name           | P1_TestGate6 | 47                                            |           |          |
| Position               | P1           | U                                             |           |          |
| Meldungen deaktivierer | n 🗆          |                                               |           |          |
| Locked                 |              |                                               |           |          |
|                        |              | bbrechen Neu Löschen                          |           |          |
| Karten                 |              |                                               |           |          |
| Barcode                |              | Mitarbeiter                                   |           | Anzahi % |

After deleting, you will automatically be shown the next gate (here in the example P1\_TestGate2). Please click on attachments here.

| lagen > Anlage      | Γ                               | •        |
|---------------------|---------------------------------|----------|
|                     | 6                               |          |
| me                  | P1_TestGate2                    |          |
| splay name          | P1_TestGate2                    |          |
| sition              | P1                              |          |
| dungen deaktivieren | 0                               |          |
| cked                |                                 |          |
|                     | Speichern Abbrechen Neu Löschen | <        |
| Karten              |                                 |          |
| Barcode             | Mitarbeiter                     | Anzahl 9 |

You will then see in the grid view that Gate P1\_TestGate6 is missing and has been successfully deleted.

\_\_\_\_\_

| Wanzi Anlagen         | Adminis | tration • Ere | eignisse 🔻 🛛 🖡  | arten • Statistik |              |            |         | admin | •      | Abmel  | den 🚺 | ••    | eutsch  |        |
|-----------------------|---------|---------------|-----------------|-------------------|--------------|------------|---------|-------|--------|--------|-------|-------|---------|--------|
| Anlagen               |         |               |                 |                   |              |            |         |       |        |        |       |       |         |        |
| Neu Rasteransicht     |         | Standort:     | Standorte auswä | lien              | ~            | Po         | sition: | Posit | onen : | auswał | ilen  |       |         | ×      |
| Normal sperren Eing.: | sperren | daueroffen    | einzelfreig.    | Ausg.: sperren    | daueroffen e | inzelfreij | 2.      | Reini | gung:  | An     | Aus   | N     | xtai: 🚺 | n Aus  |
| Name                  |         | Position      |                 | Standort          | Mode         | IS         | 1       | ¥     | ٥      |        | Alarm | Rein. | Gesp.   | Anlage |
| P1_661                | ۲       | P1            |                 | Standort          | Norm         | al 🐽       | •       |       | ek.    |        |       |       |         |        |
| Gate ist getrennt     |         |               |                 |                   |              |            |         |       |        |        |       |       |         |        |
| P1_GG2                | œ       | P1            |                 | Standort          | Norm         | al 🔐       | •       |       | ale.   |        |       |       |         |        |
| Gate ist getrennt     |         |               |                 |                   |              |            |         |       |        |        |       |       |         |        |
| D P1_663              | ۲       | P1            |                 | Standort          | Norm         | al 🐽       | •       |       | ab.    | d.     |       |       |         |        |
| Gate ist getrennt     |         |               |                 |                   |              |            |         |       |        |        |       |       |         |        |
| P1_TestGate           | ۲       | P1            |                 | Standort          | Norm         | al 🐽       | •       |       | ıb.    | di.    |       |       |         |        |
| Gate ist getrennt     |         |               |                 |                   |              |            |         |       |        |        |       |       |         |        |
| P1_TestGate2          | œ       | P1            |                 | Standort          | Norm         | al 🔐       | •       |       | ale.   |        |       |       |         |        |
| Gate ist getrennt     |         |               |                 |                   |              |            |         |       |        |        |       |       |         |        |

## Administration

### User

https://<dns-name or ip-address>/users

Auf dieser Seite sehen Sie eine Übersicht aller Benutzer

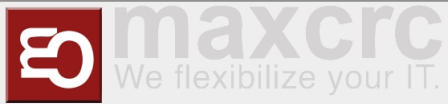

| Gate ~ | FMCU | $\sim$ | management | dashboard/en |
|--------|------|--------|------------|--------------|
|--------|------|--------|------------|--------------|

|   | Anlagen      | Administration - | Ereignisse 🔹 Karten 👻 | Statistik     |                                |           | Abmelde              | n 📕 🔹  | Deutsch |              |
|---|--------------|------------------|-----------------------|---------------|--------------------------------|-----------|----------------------|--------|---------|--------------|
| В | enutzer      |                  |                       |               |                                |           |                      |        |         |              |
| 1 | Neu          | Standort:        | Standorte auswählen   | 2             | $\checkmark$                   | Position: | Positionen auswählen | 3      |         | $\checkmark$ |
|   | Benutzername | Vorname          | Nachname              | Standorte & F | ositionen                      |           | Gruppen              | Super. | Gesp.   | Löschen      |
|   |              | Num              | nmer                  |               |                                |           | Funktion             |        |         |              |
| 1 |              |                  |                       |               | Neuen Bei                      | nutzer ar | nlegen               |        |         |              |
| 2 |              |                  |                       |               | Benutzer nach Standort filtern |           |                      |        |         |              |
| 3 |              |                  |                       |               | Benutzer ı                     | nach Pos  | tition filtern       |        |         |              |

## Set up new User

| icken Sie unter Benutzer auf den Button <b>Neu</b>                                                                   |                           |                  |                       |           |         |     |
|----------------------------------------------------------------------------------------------------|---------------------------|------------------|-----------------------|-----------|---------|-----|
| https:// <dns-< th=""><th>name or ip-addres</th><th>ss&gt;/new-user</th><th></th><th></th><th></th><th></th></dns-<> | name or ip-addres         | ss>/new-user     |                       |           |         |     |
| Benutzer > Neuer Benutze                                                                                             | r                         |                  |                       |           |         |     |
| Id                                                                                                    |                           |                  |                       |           |         |     |
| Benutzername                                                                                                    |                           |                  |                       |           |         |     |
| Passwort                                                                                                    |                           |                  |                       |           |         |     |
| Bestätige das Passwort                                                                                               |                           |                  |                       |           |         |     |
| Email                                                                                                    |                           |                  |                       |           |         |     |
| Vorname                                                                                                    |                           |                  |                       |           |         |     |
| Nachname                                                                                                    |                           |                  |                       |           |         |     |
| Info                                                                                                    |                           |                  |                       |           |         |     |
| Superuser                                                                                                    |                           |                  |                       |           |         |     |
| Locked                                                                                                    |                           |                  |                       |           |         |     |
| Meldungen deaktivieren                                                                                               |                           |                  |                       |           |         |     |
|                                                                                                    | Speichern Abbrechen       | Neu              | Passwort zurücksetzen |           | < >     |     |
| Ereignisbenachrichtigunge                                                                                            | en Standorte & Positionen | Gruppen Berechti | gungen                |           |         |     |
| Name                                                                                                    |                           |                  | Info                  | Kategorie | Ausgewä | hlt |

| Feldname | Beschreibung                                              |
|----------|-----------------------------------------------------------|
| Id       | Automatisch generierte eindeutige Nummer des<br>Benutzers |

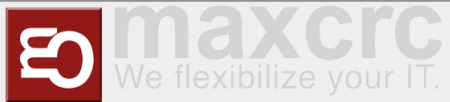

| Benutzername*          | Benutzername des Benutzers für die Anmeldung                              |
|------------------------|---------------------------------------------------------------------------|
| Passwort*              | Passwort des Benutzers für die Anmeldung                                  |
| Email                  | Email Adresse des Benutzers zum Versand von Log<br>Nachrichten            |
| Vorname                | Vorname des Benutzers                                                     |
| Nachname               | Nachname des Benutzers                                                    |
| Info                   | Beschreibung des Benutzers                                                |
| Superuser              | Die höchsten Rechte werden dem Benutzer<br>vergeben                       |
| Locked                 | Die Anmeldung des Benutzers ist gesperrt                                  |
| Meldungen deaktivieren | Der Benutzer erhält keine Benachritgungen im<br>FMCU Management Dashboard |

\* Unbedingt erforderliche Felder Durch den Button **Speichern** wird der neue Benutzer angelegt.

### Edit existing user

Klicken Sie unter Benutzer auf den zu bearbeitenden Benutzer

### **Event notifications**

Unter diesem Reiter können die Benachrichtigungen ausgewählt werden welcher der Benutzer erhalten soll. **Hinweis:** Ist die Checkbox **Meldungen deaktivieren** gesetzt werden unabhängig von diesen Einstellungen keine Benachrichtigungen angezeigt.

### **Locations & Positions tab**

Man kann unterschiedliche Standorte in Länder und Städte festlegen. Über das Berechtigungsmodell lassen sich separate Zugriffsrechte für jeden Standort definieren.

### Groups tab

Unter diesem Reiter können Sie die Gruppenmitgliedschaften des Benutzers anpassen.

### **Permissions tab**

Unter diesem Reiter werden die Berechtigungen des Benutzers angezeigt Durch den Button **Speichern** werden alle Änderungen angewendet.

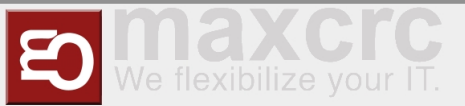

## Groups

| https:// <dns-name ip-address="" or="">/groups</dns-name> |                              |
|-----------------------------------------------------------|------------------------------|
| Auf dieser Seite sehen Sie eine Übersicht aller Gruppen   |                              |
| Anlagen Administration   Ereignisse   Karten   Statistik  | admin 🕞 Abmelden 📃 🕶 Deutsch |
| Gruppen                                                   |                              |
| Neu                                                       |                              |
| Name Info                                                 | Löschen                      |
| manager                                                   | 節                            |
| user                                                      | 節                            |
| gate                                                      | 節                            |
| alarm_notifications                                       | 節                            |

## Set up new group

| https:,                                                                                                    | https:// <dns-name ip-address="" or="">/new-group</dns-name> |         |            |    |     |   |  |
|----------------------------------------------------------------------------------------------------|--------------------------------------------------------------|---------|------------|----|-----|---|--|
| Klicken Sie unter Gruppen auf den Button Neu         Anlagen       Administration •         Ereignisse •       Karten •         Statistik       admin (•) Abmelden |                                                              |         |            |    |     |   |  |
| Gruppen > 1                                                                                                    | Neu Gruppe                                                   |         |            |    |     |   |  |
| Id                                                                                                    |                                                              |         |            |    |     |   |  |
| Name                                                                                                    |                                                              |         |            |    |     |   |  |
| Info                                                                                                    |                                                              |         |            |    |     |   |  |
|                                                                                                    | Speichern Abbrechen Neu                                      | Löschen |            |    | <   | > |  |
| Benutzer                                                                                                    | Berechtigungen                                               |         |            |    |     |   |  |
| Benutzer                                                                                                    | name Email                                                   | Vorname | Nachname   | Ir | ifo |   |  |
| Bearbeite                                                                                                    | Bearbeiten                                                   |         |            |    |     |   |  |
|                                                                                                    | Feldname                                                     | Ве      | schreibung |    |     |   |  |

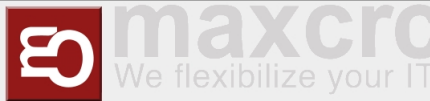

| ld   | Automatisch generierte eindeutige Nummer der<br>Gruppe |
|------|--------------------------------------------------------|
| Name | Name der Gruppe                                        |
| Info | Beschreibung der Gruppe                                |

\* Unbedingt erforderliche Felder

Durch den Button **Speichern** wird die neue Gruppe angelegt.

## **Edit existing group**

Klicken Sie unter Gruppen auf die zu bearbeitende Gruppe

### **Users tab**

Unter diesem Reiter können Sie die Mitglieder der Gruppe anpassen.

## **Permissions tab**

Unter diesem Reiter werden die Berechtigungen angezeigt welche den Mitgliedern der Gruppe vererbt werden.

Durch den Button **Speichern** werden alle Änderungen angewendet.

### Positions

```
https://<dns-name or ip-address>/cities
```

Auf dieser Seite sehen Sie eine Übersicht aller Positionen

## Set up new Position

```
https://<dns-name or ip-address>/new-city
```

Klicken Sie unter Positionen auf den Button **Neu** Geben Sie den Namen der Position ein und ordnen Sie die Position mit dem Dropdown Feld einem Standort zu. Klicken Sie auf den Button **Speichern** umd die Position anzulegen

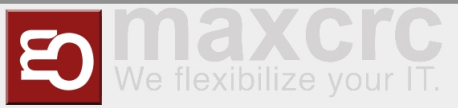

## **Edit existing Position**

Klicken Sie unter Positionen auf die zu bearbeitende Position Hier können Sie die den Namen und den Standort der Position bearbeiten

## Locations

https://<dns-name or ip-address>/countries

Auf dieser Seite sehen Sie eine Übersicht aller Standorte

## Set up new Location

https://<dns-name or ip-address>/new-country

Klicken Sie unter Standorte auf den Button Neu

| Feldname | Beschreibung                                              |
|----------|-----------------------------------------------------------|
| Id       | Automatisch generierte eindeutige Nummer des<br>Standorts |
| Name*    | Name des Standorts                                        |
| Code*    | Ländercode des Standorts                                  |
| Info     | Beschreibung des Standorts                                |

\_\_\_\_\_

\_\_\_\_\_

\* Unbedingt erforderliche Felder

Klicken Sie auf den Button Speichern umd die Position anzulegen

### **Edit existing Location**

Klicken Sie unter Standort auf die zu bearbeitende Standort Hier können Sie die den Namen, den Code sowie die Info des Standorts bearbeiten

## Locations & Positions

```
https://<dns-name or ip-address>/locations
```

Hier sehen Sie eine Übersicht aller Positionen und deren zugeordnete Standorte

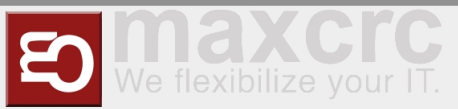

## Configuration

https://<dns-name or ip-address>/configurations

## **Events**

## **Events**

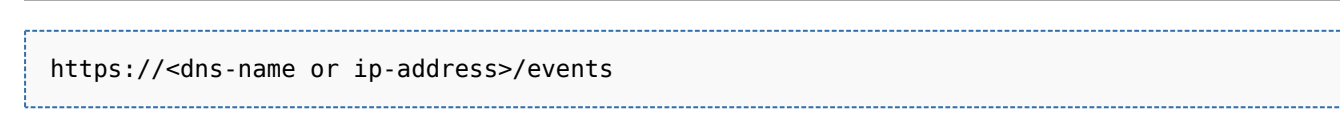

In dieser Ansicht werden die Ereignisse aller Zutrittskontrollen in einer intuitiven Listenansicht dargestellt. Es existieren Filterungsmöglichkeiten und eine Namenssuche der Ereignisse.

|   | Anl        | agen Admini     | stration • Ereignisse • | Karten 🕶 | Statistik   | admin 🕩 Abmelden     | <ul> <li>Deutsch</li> </ul> |
|---|------------|-----------------|-------------------------|----------|-------------|----------------------|-----------------------------|
| E | Ereignisse |                 |                         |          |             |                      |                             |
| 1 | Standort:  | Standorte auswa | ählen                   | $\sim$   | 2 Position: | Positionen auswählen | ~                           |
| 3 | Anlage:    | Anlage auswähl  | en                      | $\sim$   | 4 Suche:    | Search               |                             |
|   | Benutzerde | efiniertert     | Heute Gestern           |          |             | Stop 39947 / 3994    | 47                          |
| 5 | 01.02.2021 | - 28.02.2021    | Ändern                  |          |             |                      |                             |
|   | Datum      | Name            | Anlage                  | Zu       | Ka Info     |                      |                             |

Es können folgende Filter gesetzt werden:

- 1. Standort
- 2. Position
- 3. Anlage
- 4. Suche nach Ereignisnamen
- 5. Zeitraum

## **Event definitions**

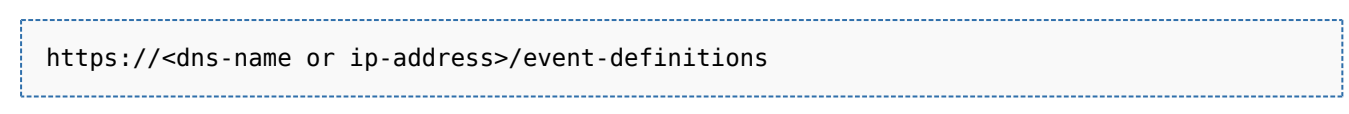

In dieser Ansicht werden alle Ereignisse welche die FMCU beinhaltet aufgelistet und deren Ereignisdefinitionsgruppen, Unterstütze Zustände und Kategorie zugeordnet.

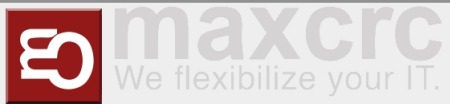

| Gate ~ FMCU ~ management dashboard | /er | ٦ |
|------------------------------------|-----|---|
|------------------------------------|-----|---|

| Anlagen A                                                                                                    | Administration 🕶 Ereignisse                                                | e▼ Karten ▼ Statistik         | admin 🕩                  | Abmelden  | Deutsch |  |
|----------------------------------------------------------------------------------------------------|----------------------------------------------------------------------------|-------------------------------|--------------------------|-----------|---------|--|
| Ereignisdefinitionen                                                                                                    |                                                                            |                               |                          |           |         |  |
| Name                                                                                                    |                                                                            | Ereignisdefinitionsgruppen    | Unterstützte<br>Zustände | Kategorie |         |  |
| Event defini                                                                                                    | tion groups                                                                |                               |                          |           |         |  |
| https:// <dns< td=""><td colspan="6">https://<dns-name ip-address="" or="">/event-definition-groups</dns-name></td></dns<> | https:// <dns-name ip-address="" or="">/event-definition-groups</dns-name> |                               |                          |           |         |  |
| Unter diesem Re                                                                                                    | iter werden alle Ereigr                                                    | nsidefinitionsgruppen aufg    | elistet.                 |           |         |  |
| Anlagen A                                                                                                    | Administration - Ereignisse                                                | e ▼ Karten ▼ Statistik        | admin 🕩                  | Abmelden  | Deutsch |  |
| Ereignisdefinitionsgru                                                                                                    | ppen                                                                       |                               |                          |           |         |  |
| Neu                                                                                                    |                                                                            |                               |                          |           |         |  |
| Name                                                                                                    | Ereignisse                                                                 | Info                          |                          |           | Löschen |  |
| Alarm events                                                                                                    | ServerGateDevicesF<br>ServerGateAllDevice<br>GateUnauthorizedAc            | ailed<br>sOperational<br>cess |                          |           | Ē       |  |

## Create a new event definition group

GateStateFireAlarm GateDoorlsBeeingBroken

| Klicken Sie unter Ereignisdefinitionsgruppen auf den Button Neu |                                                         |           |                              |            |  |  |  |
|-----------------------------------------------------------------|---------------------------------------------------------|-----------|------------------------------|------------|--|--|--|
| Anla                                                            | agen Administration ▼ Ereignisse ▼ Karten ▼ S           | Statistik | admin 🕞 Abmelden 📃 🕶 Deutsch |            |  |  |  |
| Ereignisdefin                                                   | Ereignisdefinitionsgruppen > New Event Definition Group |           |                              |            |  |  |  |
| ld                                                              |                                                         |           |                              |            |  |  |  |
| Name                                                            |                                                         |           |                              |            |  |  |  |
| Info                                                            |                                                         |           |                              |            |  |  |  |
|                                                                 | Speichern Abbrechen Neu Löschen                         |           |                              | < >        |  |  |  |
| Ereignisde                                                      | finitionen                                              |           |                              |            |  |  |  |
| Name                                                            |                                                         | Info      | Kategorie                    | Ausgewählt |  |  |  |
|                                                                 | Feldname                                                |           | Beschreibung                 |            |  |  |  |

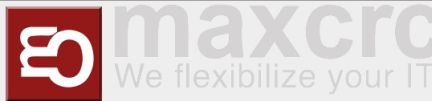

| ld   | Automatisch generierte eindeutige Nummer der<br>Gruppe |
|------|--------------------------------------------------------|
| Name | Name der Gruppe                                        |
| Info | Beschreibung der Gruppe                                |

\* Unbedingt erforderliche Felder

Wählen Sie unter dem Reiter **Ereignisdefinitionen** die Ereignisdefinitionen aus welche der Gruppe zugeornet werden sollen.

## **Event subscriptions**

```
https://<dns-name or ip-address>/event-subscriptions
```

Es gibt hier die Möglichkeit, Gruppen von Alarmmeldungen mit Gruppen von Benutzern zu verbinden. Im Ergebnis werden nur Gruppenmitglieder über ebenfalls gruppierte Alarmmeldungen benachrichtigt,

| Ereignisabonnements :    | Neues Ereignisabonnement        |     |
|--------------------------|---------------------------------|-----|
| ld                       |                                 |     |
| Name                     |                                 |     |
| Gruppe                   |                                 | \$  |
| Ereignisdefinitionsgrupp | be                              | \$  |
| Locked                   |                                 |     |
| Info                     |                                 |     |
|                          | Speichern Abbrechen Neu Löschen | < > |

| Feldname                  | Beschreibung                           |
|---------------------------|----------------------------------------|
| id                        | interner Wert                          |
| Gruppe                    | Zusammenfassung von Benutzern          |
| Ereignisdefinitionsgruppe | Zusammenfassung von Alarmmeldungen     |
| Locked                    | Benachrichtigung deaktiviert/aktiviert |
| Info                      | Beschreibungsfeld                      |

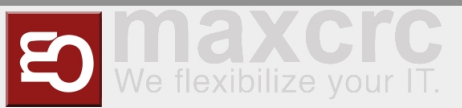

| Iotifications |  |
|---------------|--|
| Cards         |  |
| Cards         |  |
| dit Cards     |  |
| statistics    |  |

## **Connectivity Board**

| Contact | Туре   | Impulse      | Description                              |
|---------|--------|--------------|------------------------------------------|
| A8      | Output | Yes (500 ms) | Person has entered                       |
| А9      | Output | Yes (500 ms) | Alarms*                                  |
| E3      | Input  | Yes (500 ms) | Open Entry                               |
| E4      | Input  | Yes (500 ms) | Open Exit                                |
| E6      | Input  | Yes (200ms)  | Card is valid, open the<br>gate          |
| E7      | Input  | Yes (200ms)  | Card is invalid, do not<br>open the gate |
| E8      | Input  | No           | Emergency State<br>button**              |
| E9      | Input  | Yes (500 ms) | Open Entry 70%                           |
| E10     | Input  | No           | Fire Alarm                               |

\*A9 Alarms:

- Gate is out of order, when a mandatory device is broken or a connection to the server is broken (if the server is used in the solution).
- Tailgating or other unwanted actions.
- Entry barcode scanner is broken or it is a stub.
- Gate in in the Fire Alarm or Emergency state. The alarm is produces as a repetitive pulse signal (700ms).
- Gate is open only for exit.

After the Emergency State button pressed, the gate switches to the Emergency State. Then only exit from this state is to restart the gate.

The signal can be set/received to/from a contact from any of the halves of the gate.

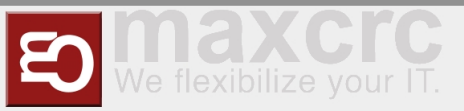

## **Configuration Management**

#### User Interface

The Galaxy Gate is configured through the **/configuration** page. If the server is running at 192.168.1.221 and port is 8888, the url is:

| http://192.168.1.221/confi | guration                                |
|----------------------------|-----------------------------------------|
| ji <sup>m</sup> web        | bservice Panel X                        |
| $\leftarrow$ $\rightarrow$ | C 192.168.1.221:8888/configuration      |
|                            | Panel Configuration Status Remote Panel |
|                            | Save Reset                              |
|                            | General                                 |
|                            | Dispatcher<br>Type                      |
|                            |                                         |

| General                                                                                                    |                                       |
|----------------------------------------------------------------------------------------------------|---------------------------------------|
| Dianatahar                                                                                                    |                                       |
| Type                                                                                                    |                                       |
| dispatcher_default                                                                                                    | ×                                     |
| Remote Host*                                                                                                    |                                       |
| http://localhost:8888                                                                                                   |                                       |
| Remote Service Path*                                                                                                    |                                       |
| remote-service/VenueManagement/ASP/                                                                                     | /turnstileInterface.asp               |
| Remote Camera Upload Path*                                                                                              |                                       |
| remote-service/VenueManagement/ASP/                                                                                     | /turnstileInterfacePhoto.asp          |
| Poll Interval, seconds*                                                                                                 |                                       |
| 120                                                                                                    |                                       |
| No Connection Audio Message Timespan,                                                                                   | seconds*                              |
| 30                                                                                                    |                                       |
|                                                                                                    |                                       |
| No Connection Audio Message Count*                                                                                      |                                       |
| No Connection Audio Message Count*                                                                                      |                                       |
| No Connection Audio Message Count* 4 Miscellaneous                                                                      |                                       |
| No Connection Audio Message Count* 4 Miscellaneous Ticket Policy                                                        |                                       |
| No Connection Audio Message Count* 4 Miscellaneous Ticket Policy Barcode                                                |                                       |
| No Connection Audio Message Count* 4 Miscellaneous Ticket Policy Barcode Websocket Protocol                             | •                                     |
| No Connection Audio Message Count* 4 Miscellaneous Ticket Policy Barcode Websocket Protocol vis                         | •                                     |
| No Connection Audio Message Count* 4 Miscellaneous Dicket Policy Barcode ws Sate Role Sate Role                         | •                                     |
| No Connection Audio Message Count* 4 Miscellaneous Dicket Policy Barcode Websocket Protocol ws Sate Role Left           | •                                     |
| No Connection Audio Message Count* 4 Miscellaneous Dicket Policy Barcode Websocket Protocol vis Gate Role Left          | · · · · · · · · · · · · · · · · · · · |
| No Connection Audio Message Count* 4  Miscellaneous Exect Protocol ws Sate Role Left Devices                            | •                                     |
| No Connection Audio Message Count* 4 Miscellaneous Ficket Policy Barcode Barcode Left Left Devices Barcode Reader Entry | Barcode Reader Exit                   |

There are two buttons on the page:

| Name  | Description                                                         | Action |
|-------|---------------------------------------------------------------------|--------|
| Save  | Saves the modified configuration to the server                      | Post   |
| Reset | Discards any changes by reloading the configuration from the server | Get    |

The configuration is split into sections and subsections:

#### General

- Dispatcher
- Miscellaneous

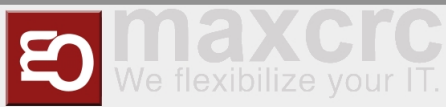

- Devices
  - Barcode Reader Entry
  - Barcode Reader Exit
  - Gate
  - Tracking Camera
  - Audio Player
  - Camera
- Displays
  - Display Gate Entry
  - Display Gate Exit
  - Display Entry
  - Display Exit
  - Display TimeInfo

Here are some screenshots:

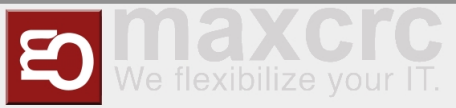

| General                                        |   |
|------------------------------------------------|---|
| Dispatcher<br>Type                             |   |
| dispatcher_odoo_superfly                       | • |
| Host*                                          |   |
| 192.168.1.221                                  |   |
| Port*                                          |   |
| 8069                                           |   |
| Protocol                                       |   |
| http                                           | • |
| Password*                                      |   |
| pass                                           |   |
| Poll Interval, seconds*                        |   |
| 120                                            |   |
| No Connection Audio Message Timespan, seconds* |   |
| 300                                            |   |
| No Connection Audio Message Count*             |   |
| 4                                              |   |
| Miscellaneous                                  |   |
| Ticket Policy                                  |   |
| Barcode                                        | ۳ |
| Websocket Protocol                             |   |
| WS                                             | • |
| Gate Role                                      |   |
| Left                                           | • |
|                                                |   |

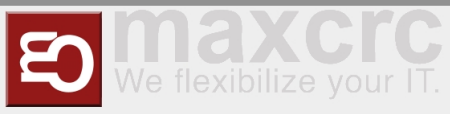

| Devices                                 |                               |
|-----------------------------------------|-------------------------------|
| Barcode Reader Entry<br>Type            | Barcode Reader Exit<br>Type   |
| barcode_scanner_rfid                    | barcode_scanner_magellan      |
| Instance Name*                          | Instance Name*                |
| Barcode Scanner Entry                   | Barcode Scanner Exit          |
| Read card not often than, ms*           | Read card not often than, ms* |
| 1000                                    | 1000                          |
| Port*                                   | Port*                         |
| /dev/ttyUSB2                            | /dev/ttyUSB3                  |
| OFF                                     |                               |
| Gate<br>Type                            |                               |
| gate_galaxy_modbus                      | •                             |
| Port*                                   |                               |
| /dev/ttyUSB0                            |                               |
| Timeout, ms*                            |                               |
| 500                                     |                               |
| Baud rate*                              |                               |
| 115200                                  |                               |
| OFF                                     |                               |
| Timeout Count*                          |                               |
| 2                                       |                               |
| Timespan Before Audio Message, seconds* |                               |
| 10                                      |                               |

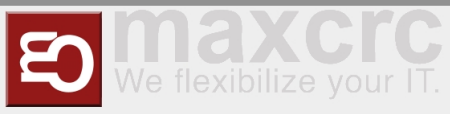

| ype audio_player_sonos  tost lp Addresse l92.168.101.86 Sonos lp Addresses, separated by a comma* l92.168.101.159 /olume, %* 100 camera ype camera_http vamera l92.168.1.33 Jser* admin vassword* pass belay On Enter, ms* 0 lote Exit, ms* 0 lote Exit, ms* 0 lote Exit, ms* lote Inter Inter I | Audio Player                              |
|----------------------------------------------------------------------------------------------------|-------------------------------------------|
| audio_player_sonos       •         host Ip Addresses       •         192.168.101.86       •         Sonos Ip Addresses, separated by a comma*       •         192.168.101.159       •         /olume, %*       •         100       • <b>zamera</b> •         /ype       •         camera_http       •         192.168.1.33       •         Jser*       •         admin       •         *assword*       •         pass       •         belay On Enter, ms*       •         0       •         Visabled       •                                                                                                    | Гуре                                      |
| tost Ip Address*  192.168.101.86  Sonos Ip Addresses, separated by a comma*  192.168.101.159  /olume, %*  100  Camera  /ype  camera_http  r  192.168.1.33  Jser*  admin  Password*  pass Delay On Enter, ms*  0  Isabled  OFF                                                                                                    | audio_player_sonos                        |
| 192.168.101.86         Sonos lp Addresses, separated by a comma*         192.168.101.159         /olume, %*         100 <b>Zamera</b> iype         camera_http         192.168.1.33         Jser*         admin         Pass         belay On Enter, ms*         0         Delay On Exit, ms*         0         Isabled                                                                                                    | Host Ip Address*                          |
| Sonos Ip Addresses, separated by a comma*         192.168.101.159         /olume, %*         100 <b>2amera</b> Type         camera_http         value         192.168.1.33         Jser*         admin         Pass         belay On Enter, ms*         0         Delay On Exit, ms*         0         Xested                                                                                                    | 192.168.101.86                            |
| 192.168.101.159         /olume, %*         100         Camera         Type         camera_http         camera_http         Jrl*         192.168.1.33         Jser*         admin         Pass         Delay On Enter, ms*         0         yetabled                                                                                                    | Sonos Ip Addresses, separated by a comma* |
| /olume, %*         100         Camera         Type         camera_http         camera_http         /rt*         192.168.1.33         Jser*         admin         Pass         Delay On Enter, ms*         0         Delay On Exit, ms*         0         Disabled                                                                                                    | 192.168.101.159                           |
| 100 Camera Type camera_http camera_http var 192.168.1.33 Jser* admin 2assword* pass Delay On Enter, ms* 0 Delay On Exit, ms* 0 Delay On Exit, ms* 0 Delay On Exit, ms* 0 Delay On Exit, ms* 0 Def f                                                                                                    | /olume, %*                                |
| Camera         Type         camera_http         orman_http         yrl*         192.168.1.33         Jser*         admin         Pass         Delay On Enter, ms*         0         Delay On Exit, ms*         0         Disabled                                                                                                    | 100                                       |
| rype         camera_http         Jrl*         192.168.1.33         Jser*         admin         >assword*         pass         Delay On Enter, ms*         0         Delay On Exit, ms*         0         Disabled                                                                                                    | Camera                                    |
| camera_http       •         Jrl*       192.168.1.33         Jser*       admin         admin       •         >assword*       •         pass       •         Delay On Enter, ms*       •         0       •         Disabled       •                                                                                                    | Гуре                                      |
| Jrl*         192.168.1.33         Jser*         admin         2assword*         pass         Delay On Enter, ms*         0         Delay On Exit, ms*         0         Disabled                                                                                                    | camera_http                               |
| 192.168.1.33         Jser*         admin         >assword*         pass         Delay On Enter, ms*         0         Delay On Exit, ms*         0         Disabled                                                                                                    | *InL                                      |
| Jser* admin Password* pass Delay On Enter, ms* 0 Delay On Exit, ms* 0 Disabled OFF                                                                                                    | 192.168.1.33                              |
| admin Password* pass Delay On Enter, ms* 0 Delay On Exit, ms* 0 Disabled OFF                                                                                                    | Jser*                                     |
| Password* pass Delay On Enter, ms* 0 Delay On Exit, ms* 0 Disabled OFF                                                                                                    | admin                                     |
| pass<br>Delay On Enter, ms*<br>0<br>Delay On Exit, ms*<br>0<br>Disabled                                                                                                    | Password*                                 |
| Delay On Enter, ms* 0 Delay On Exit, ms* 0 Disabled OFF                                                                                                    | pass                                      |
| 0<br>Delay On Exit, ms*<br>0<br>Disabled                                                                                                    | Delay On Enter, ms*                       |
| 0<br>Disabled                                                                                                    | 0                                         |
| 0<br>Disabled                                                                                                    | Delay On Exit, ms*                        |
| Disabled                                                                                                    | 0                                         |
| OFF                                                                                                    | Disabled                                  |
|                                                                                                    | OFF                                       |

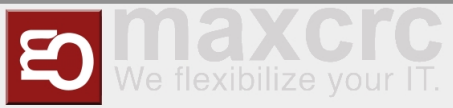

| Tracking Camera       |
|-----------------------|
| Туре                  |
| tracking_camera_xovis |
| Host*                 |
| 10.122.21.21          |
| Port*                 |
| 80                    |
| Protocol              |
| http 🔹                |
| Password*             |
| pass                  |
| Entry Line*           |
| EnterLine             |
| Exit Line*            |
| ExitLine              |
| Inner Entry Zone*     |
| EnterDangerZone       |
| Inner Exit Zone*      |
| ExitDangerZone        |
| Outer Entry Zone*     |
| EnterZone             |
| Outer Exit Zone*      |
| ExitZone              |

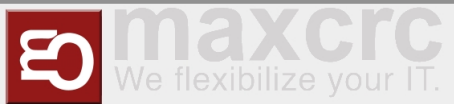

| Displays             |   |                     |   |
|----------------------|---|---------------------|---|
| 🗹 Display Gate Entry |   | 🗹 Display Gate Exit |   |
| Content Module       |   | Content Module      |   |
| trade_fair           | ¥ | default             | • |
| Rotate 90 Grad       |   | Rotate 90 Grad      |   |
| OFF                  |   | OFF                 |   |
| Display Entry        |   | 🗹 Display Exit      |   |
| Show Video           |   | Show Video          |   |
| OFF                  |   | OFF                 |   |
| 🗹 Display Time Info  |   |                     |   |

Facility Management Control Unit (v2.4-88-gf5bd36c-dirty)

A subsection is often has a structure with a combo box named **Type** at the top and some fields that follow. This structure is used for configuring an entity that can have several implementations. What is important is that the implementation can differ in type and number of controls. For example, a simulator of the gate has only two properties:

| Gate                                    |   |
|-----------------------------------------|---|
| Туре                                    |   |
| gate_simulator                          | • |
| Timeout Count*                          |   |
| 2                                       |   |
| Timespan Before Audio Message, seconds* |   |
| 10                                      |   |

## Architecture

The picture below gives a bird's eye view of the configuration management.

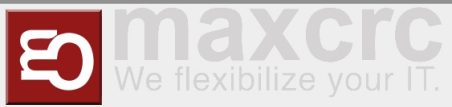

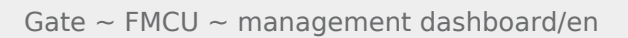

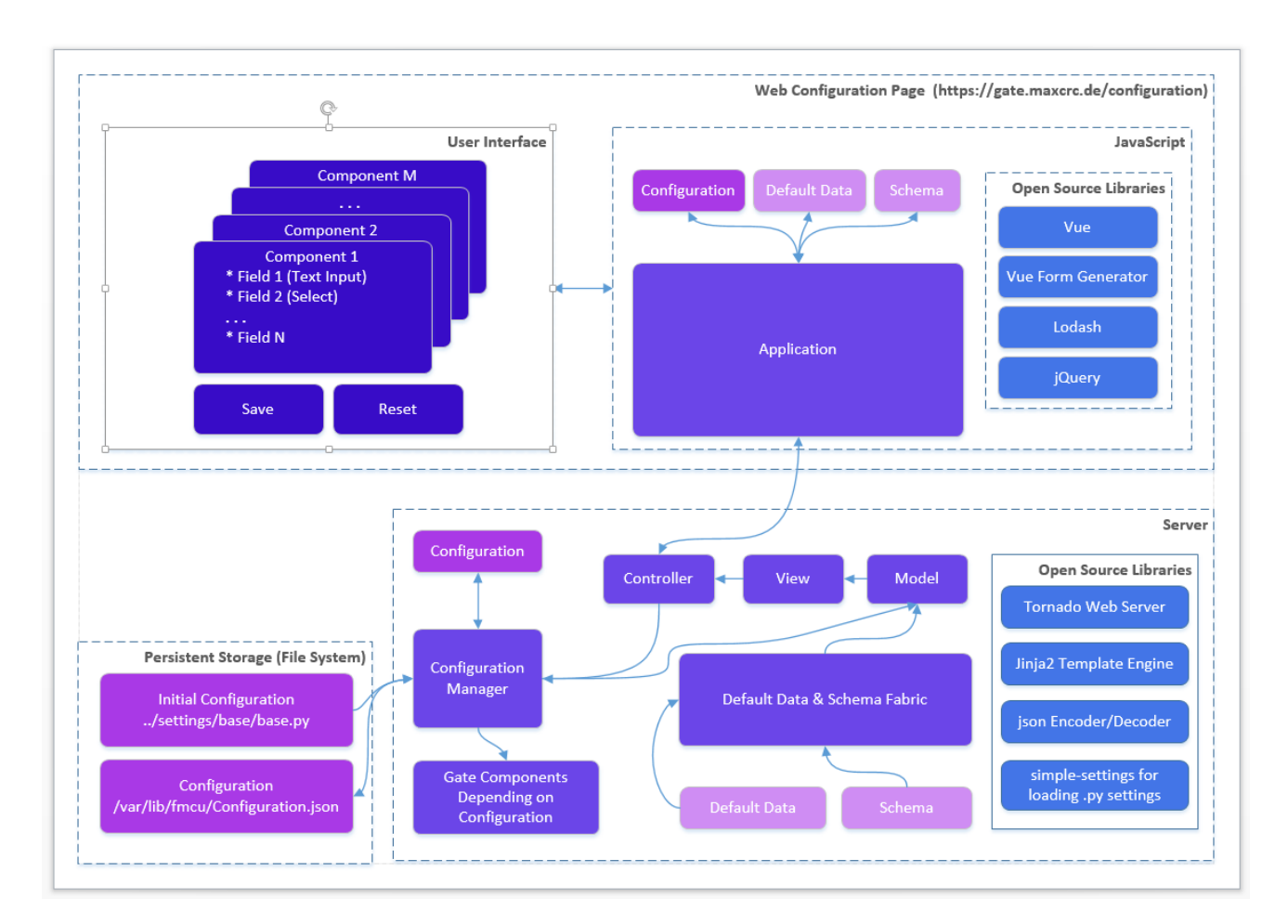

When the gate starts and the Configuration.json is present it is created from the Initial Configuration (base. py or other .py configuration file). The Schema contains a set of data for describing controls in form components:

- Which controls should contain a component
- Validations rules if any

E.g. a form component can contain a text box and an input for integers. The data range for integer should 1-100.

The Default Data contains the initial data for controls in form components.

Edit this section

### Roadmap

The features are planned for the upcoming release:

- Configurations page allows you to see the list of available configurations. You can:
  - Clone an existing configuration to a new one
  - Delete a configuration
  - Make a configuration active. Only one configuration can be used by the server and it is called *active*.

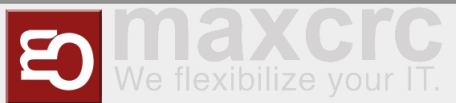

- Apply button. This should apply changes on-the-fly.
- Restart button. This should restart the docker container and apply settings, which cannot be applied onthe-fly.
- Extend the vue form generator library:
  - Make the switch control consistent with the switch controls on other pages
  - Add a control which allows you to manage an array of items (e.g. the list of connected gates). E.g. https://codepen.io/safx/pen/AhCtk
- Import/Export of a Configuration.json.
- Reset any configuration to the default one (by removing the json file

## Management of Events

The following sections contains the term **Path**, which means the path is part of the URL. E.g., path **/events** for the FMCU Server running under **https://server.maxcrc.de**/ means

https://server.maxcrc.de/events

## **Events**

#### Web path:

/events

The page shows a filterable and sortable list of events:

| Name     | Description                                  |
|----------|----------------------------------------------|
| Date     | Date and time when the event occurred        |
| Name     | Translated name of the event                 |
| Gate     | Gate if appropriate where the event occurred |
| State    | The state of the event if supported          |
| Category | Category to which the event belongs to       |
| Info     | Additional info about the event              |

Edit this section

## Event Definitions Page

Path:

/event-definitions

The page shows a list of definitions of events:

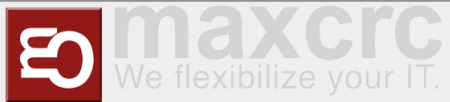

| Name                    | Description                                                                      |
|-------------------------|----------------------------------------------------------------------------------|
| Name                    | Name                                                                             |
| Event Definition Groups | Groups to which the event belongs to if any                                      |
| Supported States        | Can be empty (for impulse events) or <b>On, Off</b> (for the events with states) |
| Category                | Category to which the event belongs to                                           |

Edit this section

## **Event Definition Groups**

Path:

/event-definition-groups

The page shows a list of event groups:

| Name   | Description                             |
|--------|-----------------------------------------|
| Name   | Name                                    |
| Events | Event definitions assigned to the group |
| Delete | Delete button                           |

An event definition group allows you to group one or more events so that it can be bound to a user group. See **Event Subscriptions** below

Edit this section

## **Event Subscriptions**

Web path:

```
/event-subscriptions
```

The page shows a list of event definition groups bound to a user groups.

| Name                   | Description                                                |
|------------------------|------------------------------------------------------------|
| Group                  | User group                                                 |
| Event definition group | Event definition group                                     |
| Locked                 | When locked, events are not sent to the users of the group |
| Info                   | Any informative text                                       |
| Delete                 | Delete button                                              |

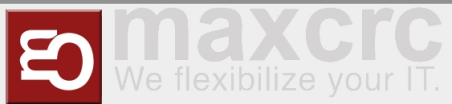

When a event definition group is bound to a user group and not locked, new events from the event definition group are sent to the users from the user group. The user must have a valid email address.

Example. A user group **Alarm events** with two members **user1** and **user2** is bound to an event definition group **Alarm events** with two events **GateTailgating** and **GateStateFireAlarm**. When either or both of these events occur, both users **user1** and **user2** receive an email notification about that.

Edit this section

## Configuration

Path:

| loonfiguration  |  |
|-----------------|--|
|                 |  |
| / configuración |  |
|                 |  |
|                 |  |
|                 |  |
|                 |  |
|                 |  |

In order the emails with events can be sent out, the **Email** section with the information like the hostname, port etc. of the outgoing server and credentials should be properly configured.